## Mecânica Clássica I

## Instruções de acesso e cadastro no Ambiente Virtual de Aprendizagem (AVA- UFRJ)

- ✓ No PLE, o cadastro no AVA é obrigatório para TODOS os alunos.
- ✓ Para entrar no AVA, acesse <u>ambientevirtual.nce.ufrj.br</u>
- ✓ Se você ainda não for cadastrado no AVA-UFRJ, siga as instruções abaixo:
  - Clique em "Acessar"
  - Clique em "Esqueceu seu nome de usuário ou senha?"
  - Busque por sua identificação de usuário (CPF) ou e-mail cadastrado no SIGA
  - Uma senha será enviada para o e-mail cadastrado
  - Utilize-a para acessar o sistema.
- ✓ Após ter acesso ao AVA, logo na tela inicial deve haver uma barra de buscas. Procure pela disciplina usando as palavras "mecânica clássica" (não esquecer os acentos), e uma das opções deve ser o nosso curso (Mecânica Clássica I, professores Felipe Rosa e Erica Polycarpo).
- ✓ A senha de auto-inscrição é newton